## 情報19 ワープロ文書に絵や写真を貼り付けよう

## 1 貼り付ける画像を選ぼう

張り付けたい画 像をダブルクリ ックします。

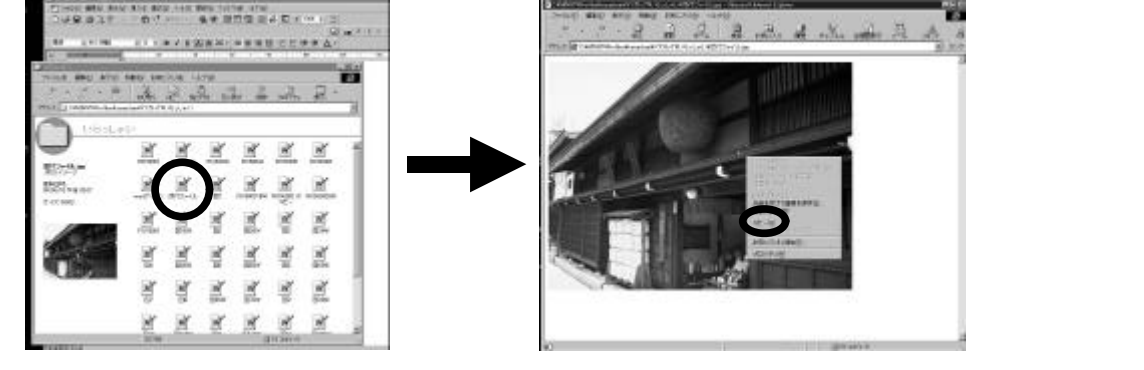

## 2 ワープロの文書に貼り付けよう

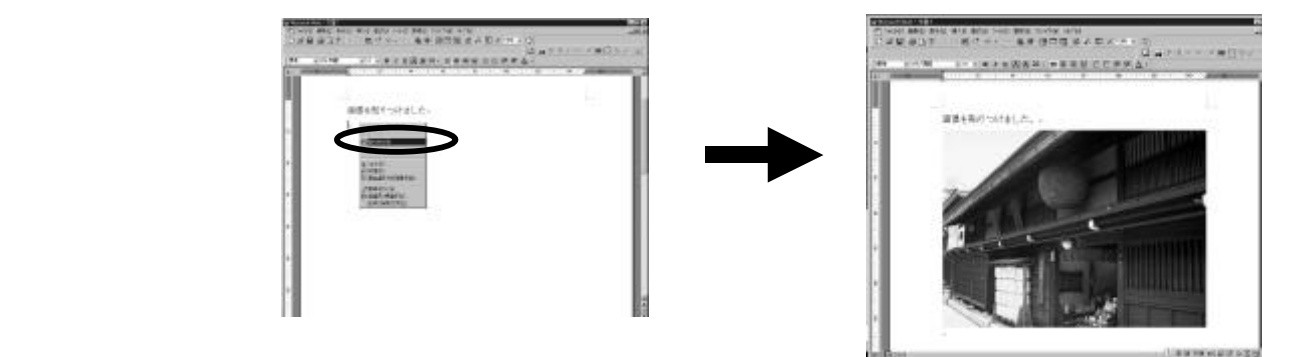

## 3 画像の大きさを変えよう

画像をクリックする と8か所に小さい四 角が出てきます。 これをドラッグする と絵の大きさが変わ ります。

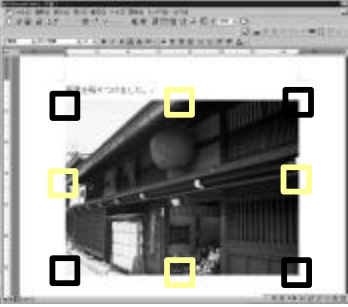

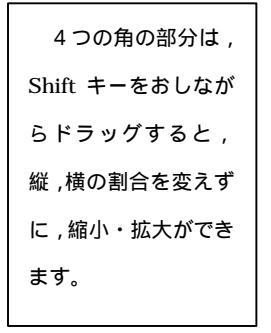

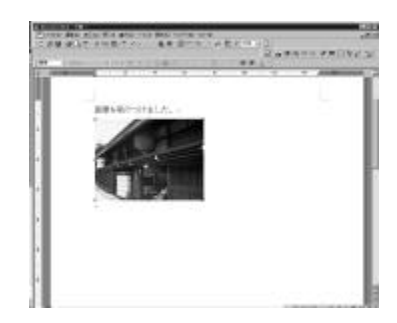

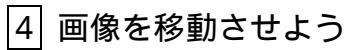

画像の上でドラッグする と画像を自由に動かすこ とができます。

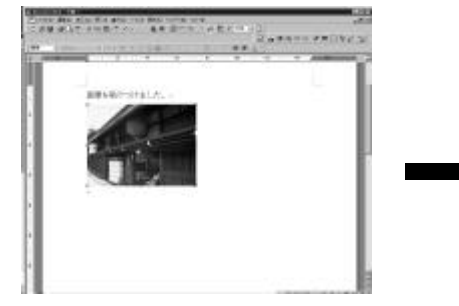

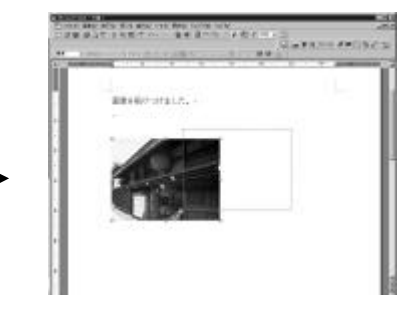

5 HTML 形式で保存しよう

「ファイル」か ら「名前をつけ て保存」を選び ます。

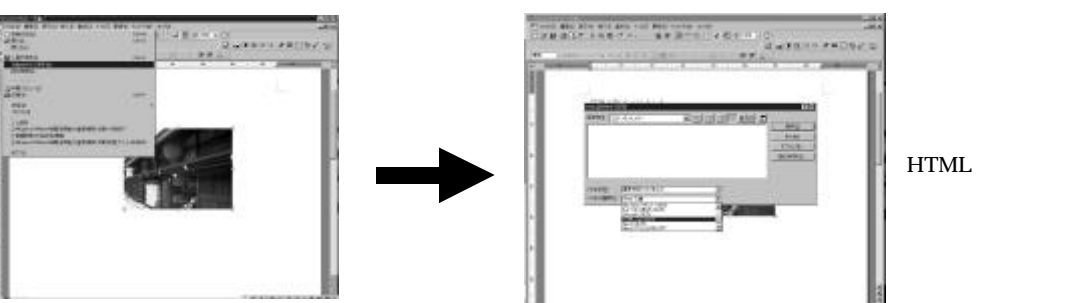